एक कदम स्वच्छता की ओर 911271 2120212

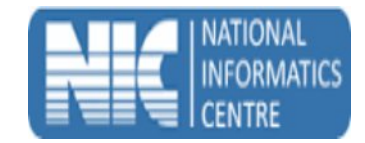

## User Manual Swachh Bharat Mission (Mobile Application for IHHL Verifier) Ministry of Urban Development

(Last Updated on: 20 Feb 2017)

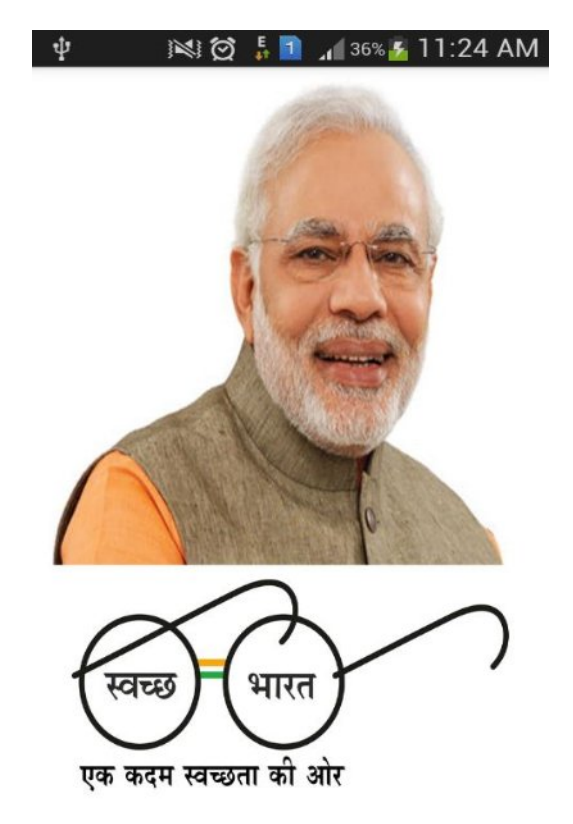

Prepared By National Informatics Centre Department of Information Technology Ministry of Communications and Information Technology Govt. of India

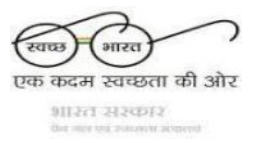

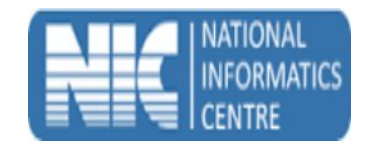

## How to install the app

- a. Please go to <u>http://mSBMUrban.gov.in</u> and click on Mobile App for IHHL Verifier Download Button. If you have downloaded the APK on a computer, then you need to transfer it to your Smartphone using USB cable. Once you have the APK on your mobile, you need to install it.
- b. Make sure that the first selection, Unknown Sources, is checked (on some phones, this might be under Settings->Security). This is to allow you to download an application that is not part of the Android market.
- c. Once the installation is done, you can use the application.

## **Starting the application**

To start the **IHHL Verifier** application, follow the steps given below:

a. Click on **IHHL Verifier** icon

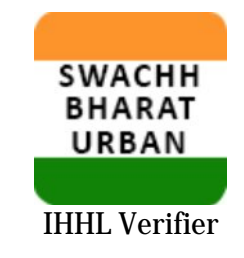

b. The app starts and displays the splash screen.

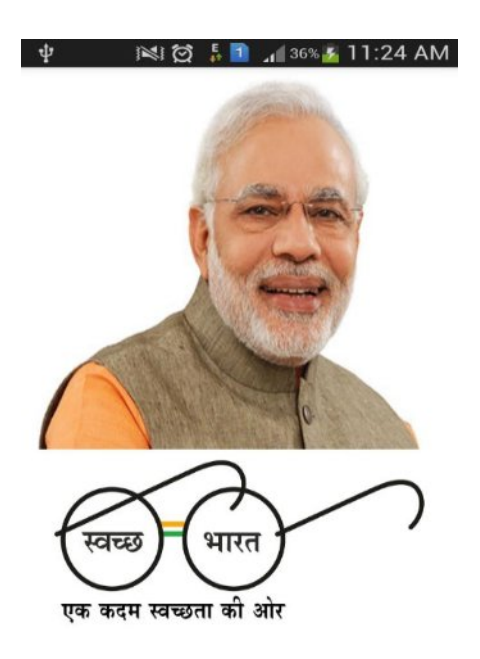

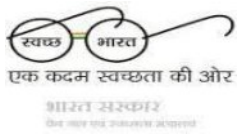

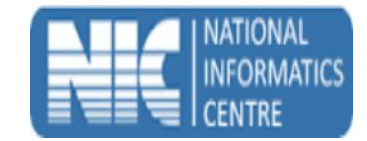

## Logging into the Application

To Log in to the **IHHL Verifier** application and use the features provided in it, follow the steps given below:

- a. Start the IHHL Verifier application.
- b. After the Login page is displayed, enter valid verifier Login ID and press 'Submit' button.

| IHHL Verification                                                                            |
|----------------------------------------------------------------------------------------------|
| Authorization                                                                                |
| Login ID                                                                                     |
| Submit Reset                                                                                 |
| Govt. Of India<br>Swachh Bharat Urban Mobile User Client<br>Mobility Platform Support by NIC |
| 3 <b>4 🖬 11:28</b>                                                                           |
|                                                                                              |
| IHHL Verification                                                                            |
| IHHL Verification                                                                            |
| IHHL Verification Authorization ubv                                                          |
| IHHL Verification Authorization ulbv OTP                                                     |
| IHHL Verification     Authorization     ulbv     OTP     Submit     Reset                    |
| IHHL Verification Authorization ulbv OTP Submit Reset Please Wait for OTP No!                |

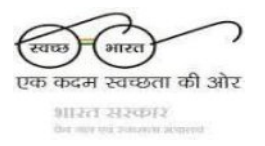

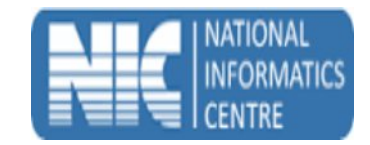

c. If login ID is valid, then application would ask you to enter the OTP Number (Credential provided to Verifier level for login on swachhbharaturban.gov.in).

| 🏭 🛛 11:28                                                                                    |
|----------------------------------------------------------------------------------------------|
| IHHL Verification                                                                            |
| Authorization                                                                                |
| ulbv                                                                                         |
| ОТР                                                                                          |
| Submit Reset                                                                                 |
| Please Wait for OTP No!                                                                      |
| Govt. Of India<br>Swachh Bharat Urban Mobile User Client<br>Mobility Platform Support by NIC |

d. User would have received the OTP Number by SMS on phone (Registered mobile number) and Email (Registered email).Enter the received OTP number press submit button.

| IHHL Verification                                                                            |
|----------------------------------------------------------------------------------------------|
| Authorization                                                                                |
| ulbv                                                                                         |
| 4604615                                                                                      |
| Submit Reset                                                                                 |
|                                                                                              |
| Govt. Of India<br>Swachh Bharat Urban Mobile User Client<br>Mobility Platform Support by NIC |

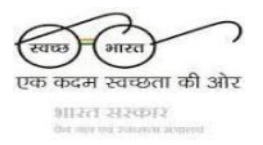

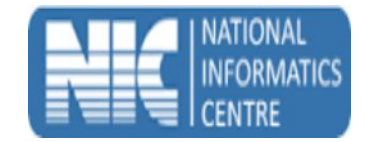

e. If the user has entered OTP number correctly than 'Login Successful' message would be displayed and ULB Name and Ward list would be displayed in the Dash Board.

| ARE CONSTRUCTION                                                                             |                                                                                                    |
|----------------------------------------------------------------------------------------------|----------------------------------------------------------------------------------------------------|
| Autt IHHL                                                                                    | . Verification                                                                                                    |
| ULB Name                                                                                     | Hoovina Hadagalli (TMC)                                                                                                    |
| Ward Name                                                                                    | 1 WARD NO ONE                                                                                                    |
| Verification Type                                                                            | Application<br>Verification                                                                                                    |
| Application Id                                                                               | Application Id                                                                                                    |
| Su                                                                                           | ıbmit                                                                                                    |
| Govt. Of India<br>Swachh Bharat Urban Mobile User Client<br>Mobility Platform Support by NIC |                                                                                                    |
|                                                                                              | <sup>36</sup> 1 🚺 6:10                                                                                                    |
| IHHL Verification                                                                            |                                                                                                    |
| भत्यमेव जयते                                                                                 | . Verification                                                                                                    |
| सत्यमेथ जयते<br>ULB Name                                                                     | Hoovina Hadagalli (TMC)                                                                                                    |
| ULB Name<br>Ward Name                                                                        | Hoovina Hadagalli (TMC)                                                                                                    |
| чкення очин<br>ULB Name<br>Ward Name                                                         | Hoovina Hadagalli (TMC)           1 WARD NO ONE           Application Verification           onstructed Toilet Verification                                                                                                    |
| Ward Name                                                                                    | Hoovina Hadagalli (TMC)           1 WARD NO ONE           Application Verification           Onstructed Toilet Verification           Verification                                                                                                    |
| Ward Name                                                                                    | Verification         Hoovina Hadagalli (TMC)         1 WARD NO ONE         Application Verification         Onstructed Toilet Verification         Verification         Verification         Verification                                                                                       |
| ULB Name<br>Ward Name<br>Verification Type<br>Application Id                                 | Verification         Hoovina Hadagalli (TMC)         1 WARD NO ONE         Application Verification         Onstructed Toilet Verification         Verification         Verification         Verification         Verification         Verification         Verification         Application Id |

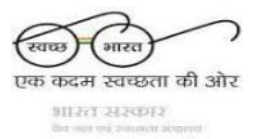

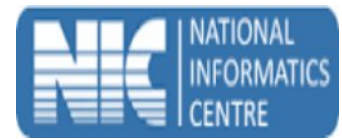

f. If the user has entered Application ID against the ward name and verification type Constructed toilet photo correctly than show status message.

| ULB Name          | Hoovina Hadagalli (TMC             |
|-------------------|------------------------------------|
| Ward Name         | 2 BADIGER ONI                      |
| Verification Type | Constructed Toilet<br>Verification |
| Application Id    | ka1500000037                       |

g. If the user has entered Application ID against the ward name and verification type Application Verification correctly than show status message.

|                                                                                              | MC 6:39                     |
|----------------------------------------------------------------------------------------------|-----------------------------|
| ULB Name                                                                                     | Hoovina Hadagalli (TMC)     |
| Ward Name                                                                                    | 2 BADIGER ONI               |
| Verification Type                                                                            | Application<br>Verification |
| Application Id                                                                               | ka150000034                 |
| Cubmit<br>Application status is Applied.                                                     |                             |
| Govt. Of India<br>Swachh Bharat Urban Mobile User Client<br>Mobility Platform Support by NIC |                             |

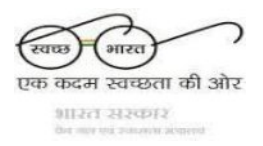

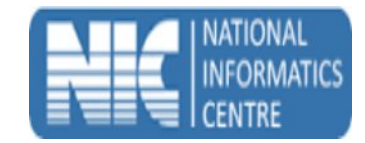

 h. If user not got message toilet photo uploaded or Re-Applied then details show constructed toilet information against application id. Upon clicking constructed toilet photo, user can see zoomed constructed toilet photo.

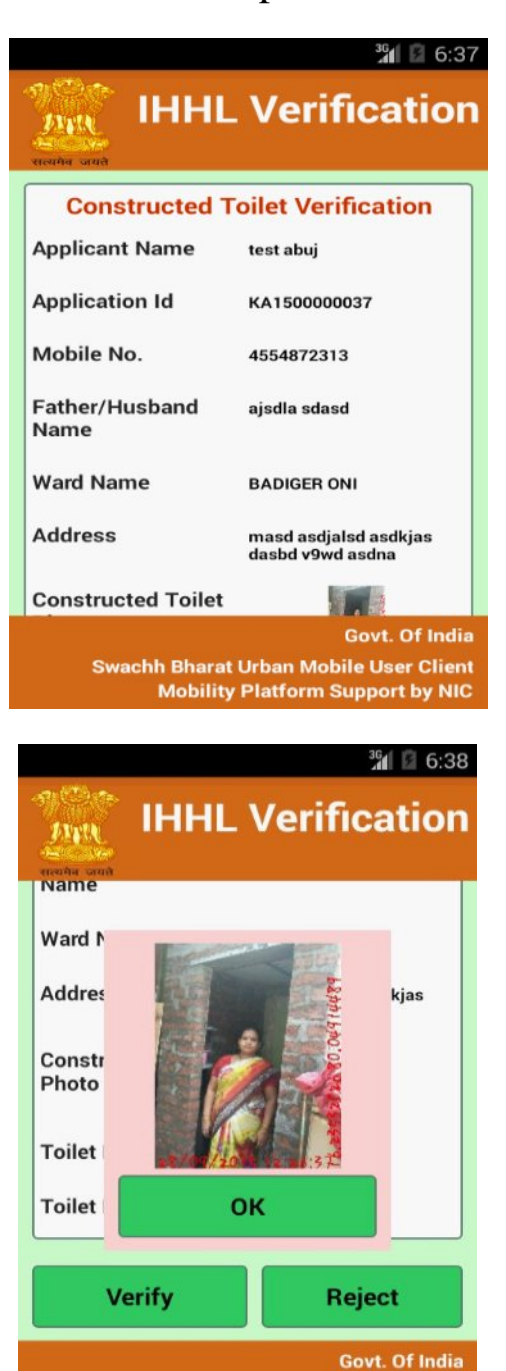

achh Bharat Urban Mobile User Client Mobility Platform Support by NIC

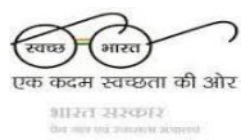

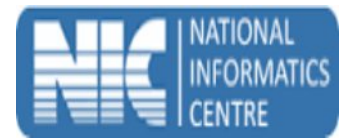

i. If user want to verify constructed toilet photo against the application id than press verify button.

|                                                | ³⁰ <b>1</b> 4:51        |
|------------------------------------------------|-------------------------|
| ATTEN IHHL                                     | Verification            |
| Name<br>Ward Name                              |                         |
| Address                                        | wer                     |
| Applicant Photo<br>Verified Succes             | sfully                  |
| Status of Existing<br>Toilet                   | INSANITARY LATRINE      |
| Avail Bulk Construction<br>of Toilet Available | YES                     |
|                                                |                         |
|                                                | Govt. Of India          |
|                                                | rban Mobile User Client |

j. If user want to reject constructed toilet photo against the application id than enter remark field then after click on ok option to reject constructed toilet photo.

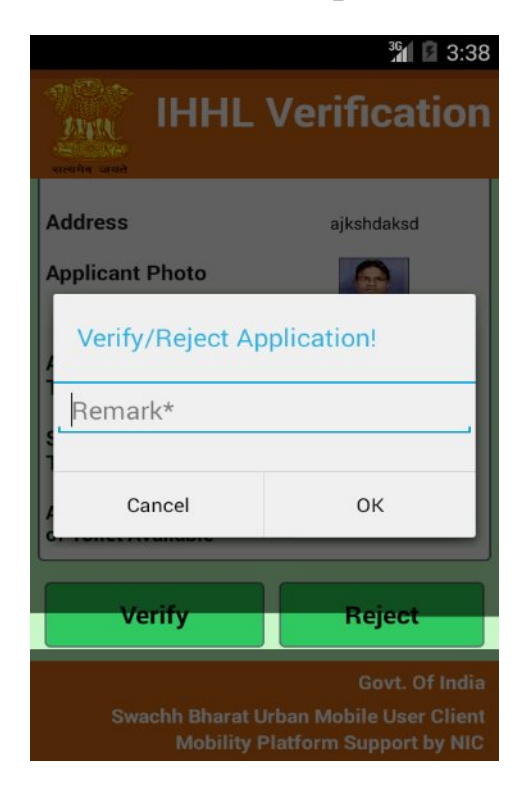

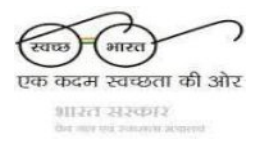

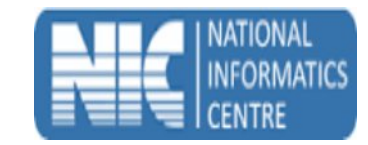

| MAR IHHL                                       | * 2 3:39<br>Verification                 |
|------------------------------------------------|------------------------------------------|
| Name<br>Ward Name                              |                                          |
| Address                                        | ajkshdaksd                               |
| Applicant Photo<br>Rejected Succes             | ssfully                                  |
| А:                                             | :                                        |
| Status of Existing<br>Toilet                   | INSANITARY LATRINE                       |
| Avail Bulk Construction<br>of Toilet Available | YES                                      |
|                                                | Oracle Officia                           |
|                                                | Govt. Of India<br>ban Mobile User Client |

k. If user not got message toilet photo uploaded or Re-Applied then details show application verification information against application id and **avail bulk construction NO**. Upon clicking application verification, user can see zoomed bank passbook scan photo.

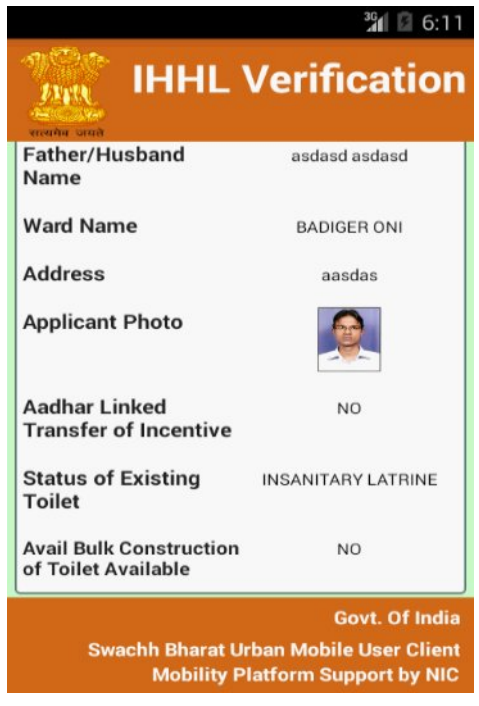

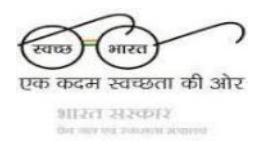

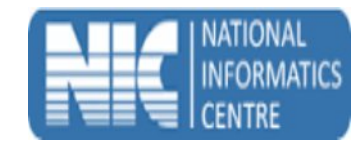

| THHL<br>Autor of the second second seco | Verification                                                          |
|----------------------------------------------------------------------------------------------------|-----------------------------------------------------------------------|
| Bank Account Details                                                                                                    |                                                                       |
| Account Number                                                                                                    | 1234                                                                  |
| IFSC Code                                                                                                    | AKJB0000015                                                           |
| Name of Bank                                                                                                    | AKOLA JANATA<br>COMMERCIAL<br>COOPERATIVE BANK                        |
| Bank Branch Name                                                                                                    | AMRAVATI                                                              |
| Note: The funds will be transferred through Electronic<br>Transfer                                                                                                    |                                                                       |
| Passbook First Page<br>Scanned Copy                                                                                                    |                                                                       |
| Verify                                                                                                    | Reject                                                                |
| Swachh Bharat<br>Mobility                                                                                                    | Govt. Of India<br>Urban Mobile User Client<br>Platform Support by NIC |

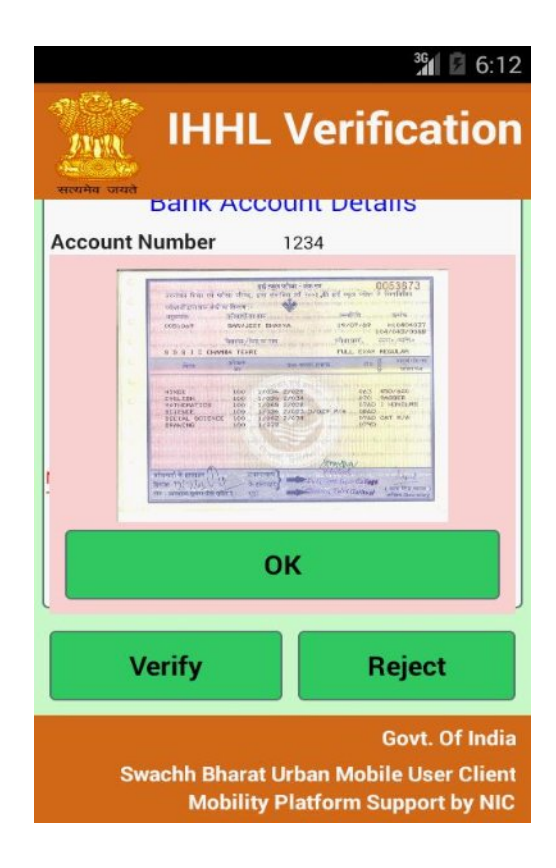

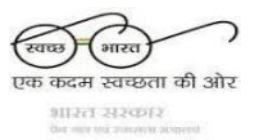

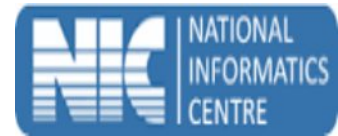

1. If user want to verify application against the application id than press verify button (Remark field not mandatory).

|                                                           | <sup>36</sup> 🖬 6:13                                                  |  |
|-----------------------------------------------------------|-----------------------------------------------------------------------|--|
| Diff.                                                     | Verification                                                          |  |
| Account Number                                            | 1234                                                                  |  |
| IFSC Code                                                 | AKJB0000015                                                           |  |
| Verify/Reject Application!                                |                                                                       |  |
| Remark                                                    |                                                                       |  |
| F Cancel                                                  | ок                                                                    |  |
| Verify                                                    | Reject                                                                |  |
|                                                           | Govt. Of India<br>Urban Mobile User Client<br>Platform Support by NIC |  |
| IHHL<br>weeks and                                         | Verification                                                          |  |
| Ward Name<br>Address<br>Apolicant Photo<br>Verified Succe | ssfully                                                               |  |
| Ai<br>Ti (                                                | ж                                                                     |  |
| Status of Existing<br>Toilet                              | INSANITARY LATRINE                                                    |  |
| Avail Bulk Construction<br>of Toilet Available            | n YES                                                                 |  |
|                                                           |                                                                       |  |
|                                                           | Govt. Of India                                                        |  |

m. If user wants to reject application against the application id than enter remark field then after click on ok options.

एक कदम स्वच्छता की ओर भारत सरकार

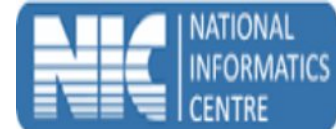

|                  | 34 🛙 6:13    |
|------------------|--------------|
|                  | Verification |
| Account Number   | 1234         |
| IFSC Code        | AKJB0000015  |
| Verify/Reject Ap | oplication!  |
| F Cancel         | ОК           |
| Verify           | Reject       |
| Swachh Bharat L  |              |

|                                                | 3 <mark>4  3:39</mark>                                              |
|------------------------------------------------|---------------------------------------------------------------------|
| IHHL Y                                         | Verification                                                        |
| Name                                           |                                                                     |
| Ward Name                                      |                                                                     |
| Address                                        | ajkshdaksd                                                          |
| Applicant Photo                                |                                                                     |
| Rejected Succe                                 | ssfully                                                             |
| Ai<br>Tr OI                                    | <                                                                   |
| Status of Existing<br>Toilet                   | INSANITARY LATRINE                                                  |
| Avail Bulk Construction<br>of Toilet Available | YES                                                                 |
|                                                |                                                                     |
| Swachh Bharat U<br>Mobility P                  | Govt. Of India<br>rban Mobile User Client<br>latform Support by NIC |

n. If user not got message toilet photo uploaded or Re-Applied then details show application verification information against application id and **avail bulk construction YES**.

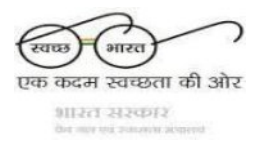

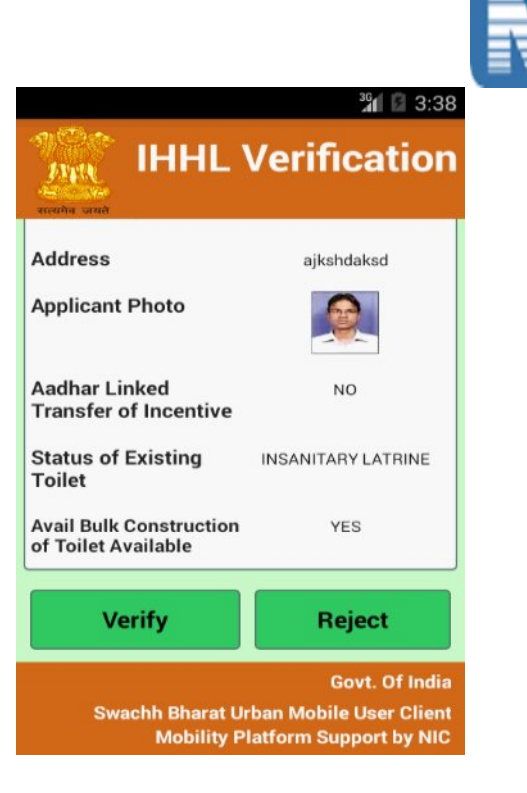

o. If user want to verify application against the application id than press verify button and bulk construction account details will be filled it. (IFSC code, Account number and Account holder name are mandatory and Remark field not mandatory).

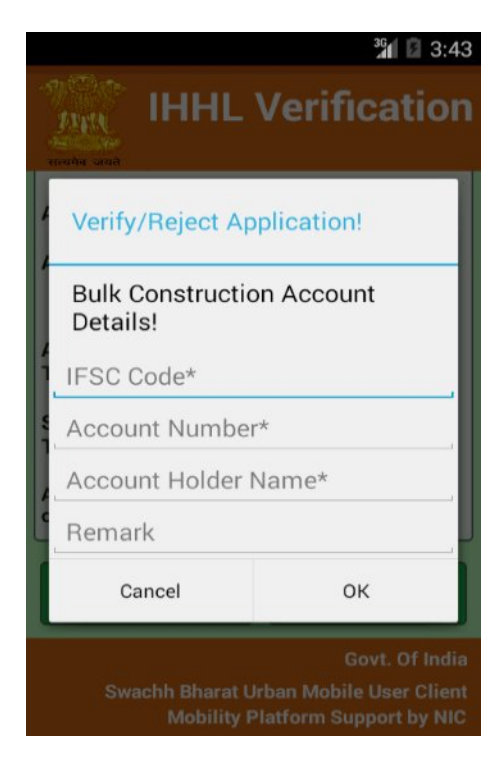

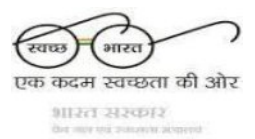

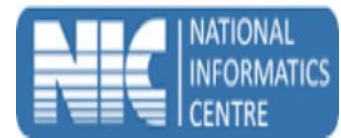

p. If user wants to reject application against the application id than enter remark field then after click on ok options.

|                                                                                              |                 | <b>¾1</b> 🚺 3:38 |
|----------------------------------------------------------------------------------------------|-----------------|------------------|
| IHHL Verification                                                                            |                 |                  |
| A                                                                                            | ddress          | ajkshdaksd       |
| A                                                                                            | pplicant Photo  |                  |
|                                                                                              | Verify/Reject A | Application!     |
|                                                                                              | Remark*         |                  |
| A C                                                                                          | Cancel          | ок               |
|                                                                                              | Verify          | Reject           |
| Govt. Of India<br>Swachh Bharat Urban Mobile User Client<br>Mobility Platform Support by NIC |                 |                  |

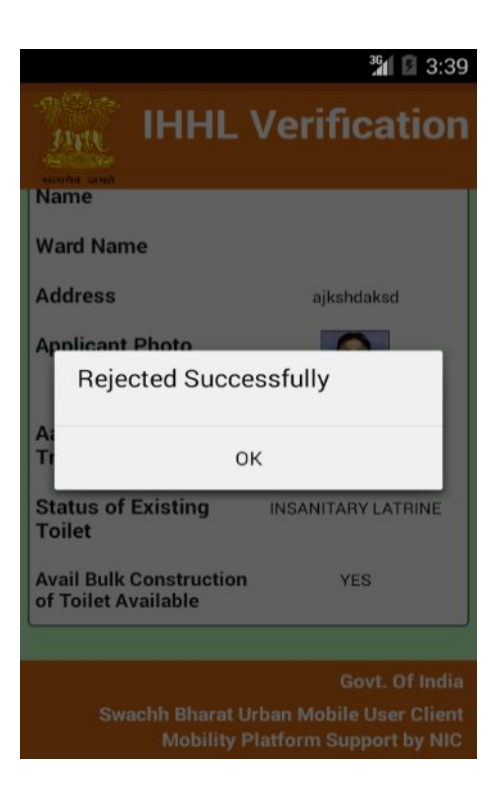

q. Thank You.....